Agencia de Aprendizaje a lo largo de la vida >>>>

## INSTRUCTIVO: DAR DE BAJA INSCRIPCIÓN A CURSADA

La operación **DAR DE BAJA INSCRIPCIÓN A CURSADA** te permite eliminar inscripciones a materia de un estudiante, en estado pendiente o aceptada, siempre y cuando no haya actividad en la comisión, por ejemplo, creada el acta de regulares o tomado asistencia.

Si existe actividad en la comisión, deberás rechazar la inscripción con la operación **RECHAZAR INSCRIPCIONES A CURSADA.** 

## Dirigete por la siguiente ruta: CURSADAS » INSCRIPCIONES » DAR DE BAJA INSCRIPCIÓN A CURSADA

Te aparecerá la siguiente ventana:

| = » CURSADAS » INSCRIPCIONES » DAR DE BAJA INSCRIPCION A CURSADA S |                                   |                |           |   |                          |  |  |  |  |
|--------------------------------------------------------------------|-----------------------------------|----------------|-----------|---|--------------------------|--|--|--|--|
|                                                                    | Dar de baja Inscripción a Cursada |                |           |   |                          |  |  |  |  |
|                                                                    | Columna                           | Distinguir     | Condición | V | /alor                    |  |  |  |  |
|                                                                    | Apellido<br>Nombres               | may/min tildes | contiene  | • | m m                      |  |  |  |  |
|                                                                    | Agregar filtro                    | •              |           |   | <b>Y</b> <u>F</u> iltrar |  |  |  |  |
|                                                                    | Debe filtrar para obtener datos.  |                |           |   |                          |  |  |  |  |
|                                                                    |                                   |                |           |   |                          |  |  |  |  |

Vas a visualizar los filtros que aparecen por defecto para buscar al estudiante que necesitás. Si querés podés agregar otros filtros como Identificación haciendo click en el desplegable **Agregar Filtro**.

Completá los filtros que necesites y hacé click en **Filtrar** para realizar la búsqueda.

Si necesitas borrar la búsqueda, podés tocar en el botón **Limpiar** para reestablecer los filtros.

| Dar de baja Inscripción a Cursada <u>Ver parámetros</u> |                    |                   |                                |                     |                |             |
|---------------------------------------------------------|--------------------|-------------------|--------------------------------|---------------------|----------------|-------------|
| ≜ Filtro                                                |                    |                   |                                |                     |                |             |
| Columna                                                 | Distinguir         | Condición         |                                |                     | Valor          |             |
| Apellido                                                | 🗌 may/min 🗌 tildes | contier           | ne 👻 AGUIRF                    | RE                  |                | Ī           |
| Propuesta                                               |                    | es igu            | ala 🔻 (TS_GA                   | S) IFTS23 - Tecnica | tur 🛩          | Ī           |
| Agregar filtro                                          | •                  |                   |                                |                     | <b>T</b> iltra | r 🗼 Limpiar |
|                                                         |                    |                   |                                |                     |                |             |
| Az                                                      |                    |                   |                                |                     |                |             |
| Apellido y Nomb                                         | res                | ▲▼ Identificación | Propuesta                      | ▲▼ Legajo           | ▲▼ Ubicación   | A.Y.        |
| AGUIRRE, MAX                                            | IMILIANO ARIEL     | DNI -             | Tecnicatura Sup<br>Gastronomía | erior en            | IFTS Nº 23     | <b>Q</b>    |
| AGUIRREZ, AG                                            | USTÍN NICOLÁS      | DNI -             | Tecnicatura Sup<br>Gastronomía | erior en            | IFTS Nº 23     | <b>Q</b>    |

## Agencia de Aprendizaje a lo largo de la vida >>>>

## Te figurará el listado de estudiantes que se adecúa a tu búsqueda. Para

seleccionar un estudiante, hacé click en el botón

a la derecha del mismo.

| Dar de baja Inscripción a Cursada <u>Ver parámetros</u> |                                                                                                 |                                                     |                                                                            |                     |          |         |               |                  |                         |
|---------------------------------------------------------|-------------------------------------------------------------------------------------------------|-----------------------------------------------------|----------------------------------------------------------------------------|---------------------|----------|---------|---------------|------------------|-------------------------|
| Alumno<br>Propuesta                                     | AGUIRREZ, AGUSTÍN NICOLÁS Identificación DNI<br>Tecnicatura Superior en Gastronomía Plan Tecnic |                                                     | J Superior en Gastronomía Versión Resolución Ministerial Nº 0046/15   V4 U |                     |          |         |               | V4 Ubicac        | ión IFTS № 23           |
| Actividad                                               |                                                                                                 | Comisión                                            | Fecha Inscripción                                                          | Período Lectivo     | Estado   | Cátedra | Ubicación     | Año<br>Académico |                         |
| (TS_GAS_<br>Recursos H                                  | 23) Administración de<br>Iumanos                                                                | 2024IC TM Administración de RRHH<br>(TS_GAS_23)     | 02/03/2024<br>12:52:02                                                     | 1er<br>Cuatrimestre | Aceptada |         | IFTS Nº<br>23 | 2024             | Eliminar                |
| (TS_GAS_:                                               | 17) Bromatología                                                                                | 2024IC TM Bromatología (TS_GAS_17)                  | 02/03/2024<br>12:54:09                                                     | 1er<br>Cuatrimestre | Aceptada |         | IFTS Nº<br>23 | 2024             | Eliminar                |
| (TS_GAS_                                                | 07) Cocina de Producción                                                                        | 2024IC TM Cocina de Producción<br>(TS_GAS_07)       | 02/03/2024<br>12:51:40                                                     | 1er<br>Cuatrimestre | Aceptada |         | IFTS Nº<br>23 | 2024             | Eliminar                |
| (TS_GAS_3<br>Stock                                      | 27) Compras y Gestión de                                                                        | 2024IC TM Compras y gestión de stock<br>(TS_GAS_27) | 02/03/2024<br>12:53:36                                                     | 1er<br>Cuatrimestre | Aceptada |         | IFTS Nº<br>23 | 2024             | Eliminar                |
| (TS_GAS_:                                               | 19) Enología y Maridaje                                                                         | 2024IC TM Enología y maridaje<br>(TS_GAS_19)        | 02/03/2024<br>12:54:39                                                     | 1er<br>Cuatrimestre | Aceptada |         | IFTS Nº<br>23 | 2024             | Eliminar                |
| (TS_GAS_                                                | 00) Nivelación de Inglés                                                                        | 2024IC TM Nivelación de Inglés<br>(TS_GAS_00)       | 02/03/2024<br>12:54:30                                                     | 1er<br>Cuatrimestre | Aceptada |         | IFTS Nº<br>23 | 2024             | Eliminar                |
| (TS_GAS_:                                               | 18) Nutrición                                                                                   | 2024IC TM Nutrición (TS_GAS_18)                     | 02/03/2024<br>14:42:19                                                     | 1er<br>Cuatrimestre | Aceptada |         | IFTS Nº<br>23 | 2024             | Eliminar                |
| (TS_GAS_:                                               | 12) Panadería Básica                                                                            | 2024IC TM Panadería Básica<br>(TS_GAS_12)           | 02/03/2024<br>12:50:59                                                     | 1er<br>Cuatrimestre | Aceptada |         | IFTS Nº<br>23 | 2024             | Eliminar                |
|                                                         |                                                                                                 |                                                     |                                                                            |                     |          |         |               |                  | <b>€</b> <u>V</u> olver |

Te aparecerá en la parte superior la información de la inscripción a propuesta del estudiante, de donde, y debajo el listado de inscripciones a cursada disponibles para dar de baja con el detalle de información de cada inscripción a cursada del estudiante.

La columna "**Estado**" se refiere al estado de inscripción. Esta puede figurar *Aceptada* o *Pendiente*.

Tocando en el botón **Eliminar** a la derecha de cada registro de inscripción, podrás eliminar la inscripción.

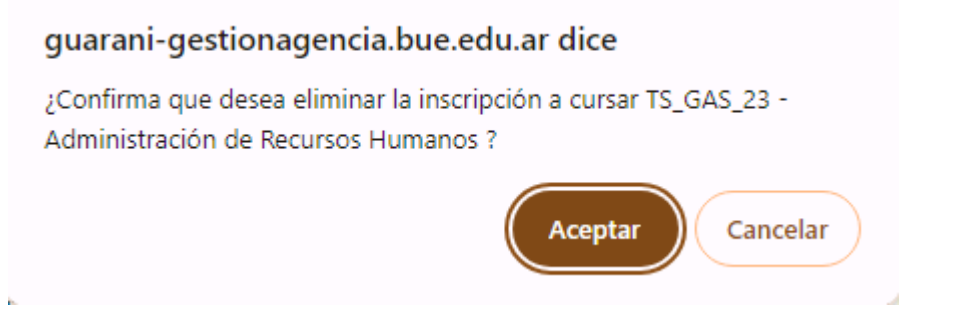

Tocando en el botón **Volver**, en la esquina inferior derecha, volverás al menú inicial de la operación donde podrás realizar una nueva búsqueda.